# **实验一:**Linux基础与系统调用——初探Linux与环境 配置(part 1)

# 实验目的

- 学习如何在虚拟机中使用Linux;
- 学习Linux (Ubuntu) 的使用方法;
- 学习并熟练使用若干Linux指令;

# 实验环境

- 虚拟机: VMware
- 操作系统: Ubuntu 24.04.2 LTS
- Linux内核版本: 6.11.0

系统的安装形式可以自由选择,双系统,虚拟机都可以,系统版本则推荐使用本文档所用版本。注 意:由于Linux各种发行版非常庞杂且存在较大差异,因此本试验在其他Linux发行版可能会存在兼 容性问题。如果想使用其他环境(如vlab)或系统(如Arch、WSL等),请根据自己的系统**自行**调 整实验步骤以及具体指令,达成实验目标即可,但其中出现的兼容性问题助教**无法**保证能够一定 解决。

# 实验时间安排

注:此处为实验发布时的安排计划,请以课程主页和课程群内最新公告为准

- 3.28 晚实验课, 讲解实验第一部分、第二部分, 检查实验
- 4.4 清明节放假
- 4.11 晚实验课, 讲解实验第三部分, 检查实验
- 4.18 晚实验课,检查实验
- 4.25晚及之后实验课,补检查实验

补检查分数照常给分,但会**记录**此次检查未按时完成,此记录在最后综合分数时作为一种参考 (即:最终分数可能会低于当前分数)。

检查时间、地点:周五晚18:30~22:00,电三楼406/408。

# 如何提问

- 请同学们先阅读《提问的智慧》。原文链接
- 提问前,请先阅读报错信息、查询在线文档,或百度。在线文档链接;
- 在向助教提问时,请详细描述问题,并提供相关指令及相关问题的报错截图;
- 在QQ群内提问时,如遇到长时未收到回复的情况,可能是由于消息太多可能会被刷掉,因此建议 在在线文档上提问;
- 如果助教的回复成功地帮你解决了问题,请回复"问题已解决",并将问题及解答更新到在线文档。
   这有助于他人解决同样的问题。

# 为什么要做这个实验

- 为什么要学会使用Linux?
  - Linux的安全性、稳定性更好,性能也更好,配置也更灵活方便,所以常用于服务器和开发环 境。实验室和公司的服务器一般也都用Linux;
  - 。 Linux是开源系统,代码修改方便,很多学术成果都基于Linux完成;
  - Windows是闭源系统,代码无法修改,无法进行后续实验。
- 为什么要使用虚拟机?
  - 虚拟机对你的电脑影响最低。双系统若配置不正确,可能导致无法进入Windows,而虚拟机自带的快照功能也可以解决部分误操作带来的问题。
  - 本实验并不禁止其他环境的使用,但考虑其他环境(如WSL)变数太大,比如可能存在兼容性或者其他配置问题,会耽误同学们大量时间浪费在实验内容以外的琐事,因此建议各位同学尽量保持与本试验一致或类似的环境。
- 为什么要学会编译Linux内核?
  - 这是后续实验的基础。在后续实验中,我们会让大家通过阅读Linux源码、修改Linux源码、编 写模块等方式理解一个真实的操作系统是怎么工作的。

# 其他友情提示

- 合理安排时间,强烈不建议在ddl前赶实验。
- 本课程的实验实践性很强,请各位大胆尝试,适当变通,能完成实验任务即可。
- pdf上文本的复制有时候会丢失或者增加不必要的空格,有时候还会增加不必要的回车,有些指令 一行写不下分成两行了,一些同学就漏了第二行。如果出了bug,建议各位先仔细确认自己输入的 指令是否正确。要逐字符比对。每次输完指令之后,请观察一下指令的输出,检查一下这个输出是 不是报错。请在复制文档上的指令之前先理解一下指令的含义。我们在检查实验时会抽查提问指 令的含义。
- 如果你想问"为什么PDF的复制容易出现问题",请参考此文章。
- 如果同学们遇到了问题,请先查询在线文档。在线文档地址: 链接

# 章节一: 在虚拟机下安装Linux系统

## 提示:

- 本部分属于初学者指南。我们不限制环境的使用。你可以使用双系统或其他linux发行版完成 实验。虽然理论上影响不大,但若其他版本的操作系统在后续实验中出现兼容性问题,可能 需要你自己解决。
- 本课程推荐使用VMware来完成实验。你也可以使用其他虚拟机软件(比如VirtualBox)。但是不建议使用其他虚拟化产品,如WSL、容器、vlab等。这些虚拟化产品在实验的各个阶段容易出现问题,不建议使用。

# 1.0 若干名词解释

宿主机(host): 主机, 即物理机器。

虚拟机:在主机操作系统上运行的一个"子机器"。

Linux发行版:Linux内核与应用软件打包构成的可以使用的操作系统套装。常见的有Ubuntu、Arch、CentOS甚至Android等。

# 1.1 下载

#### 虚拟机软件:

- VMware Workstation Pro的下载链接(请参考1.2的步骤下载): https://support.broadcom.com/group/ecx/productdownloads? subfamily=VMware%20Workstation%20Pro&freeDownloads=true
- macOS宿主机若想使用其他虚拟机软件,请自行搜索安装教程。

Ubuntu 24.04.2 LTS 安装镜像文件(下载完成之后,你不需要打开镜像文件):

- 官网链接: https://releases.ubuntu.com/noble/ubuntu-24.04.2-desktop-amd64.iso
- LUG校内镜像,校内下载速度可达几十MB/s: http://mirrors.ustc.edu.cn/ubuntureleases/24.04.2/ubuntu-24.04.2-desktop-amd64.iso

# 1.2 VMware Workstation Pro下载

1. 访问 BROADCOM 官网,在右上角注册账号并登录。

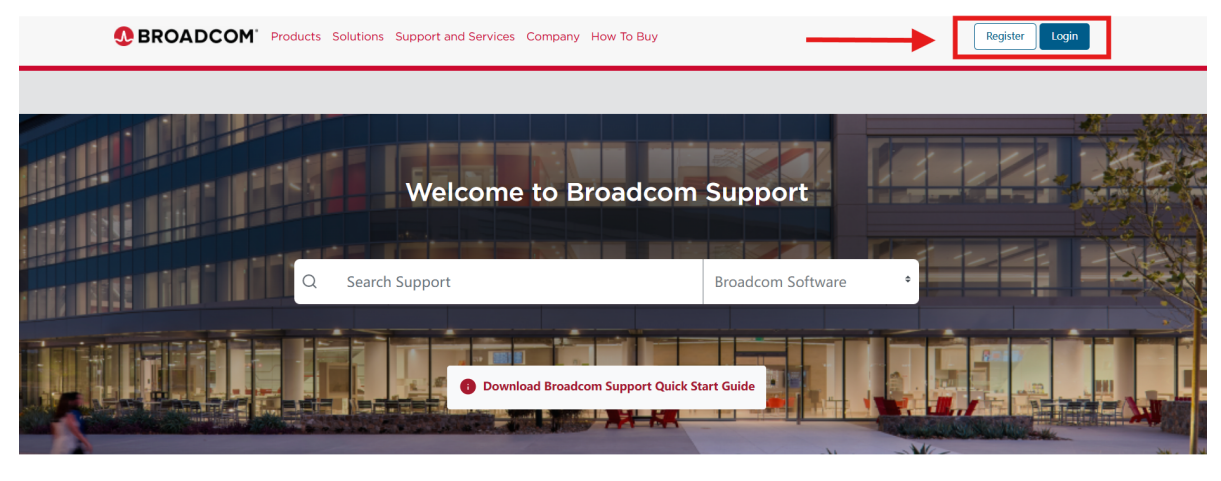

#### **Find Solutions**

| Product Communities                                                                                   | Technical Documentation                                                                                | Knowledge                                                                                                    |
|----------------------------------------------------------------------------------------------------|----------------------------------------------------------------------------------------------------|----------------------------------------------------------------------------------------------------|
| Collaborate with peers and industry experts on a<br>variety of topics through our Product Communities | Access our comprehensive library of product<br>guides, manuals, video tutorials, FAQs and much<br>more | Search our knowledge base to quickly find<br>answers to your questions and learn more about<br>your products & services |
| View All                                                                                              | View All                                                                                               | View All                                                                                                    |

 访问 https://support.broadcom.com/group/ecx/productdownloads? subfamily=VMware%20Workstation%20Pro&freeDownloads=true,展开 VMware Workstation Pro 17.0 for Windows,点击最新版本。

| (             | BROADCON            | Products Solutions Support and Services Company How To Buy | ¢ ټ چ 🌐             | ✓ Gonggu ✓                |
|---------------|---------------------|------------------------------------------------------------|---------------------|---------------------------|
|               |                     | ← VMware Workstation Pro                                   |                     | Product Download Help     |
| ۲ <u>م</u>    | My Dashboard        |                                                            |                     |                           |
| R             | My Entitlements     | Products                                                   |                     |                           |
| Ġ             | My Downloads        |                                                            | Q Search by Release |                           |
| ¢             | My Cases            |                                                            |                     | English ÷                 |
| Ĵ             | Trials & Beta       | VMware Workstation Pro 17.0 for Windows                    |                     |                           |
| ( <u>اللا</u> | Documentation       |                                                            |                     |                           |
| 0             | Security Advisories | Release   Release Level Info                               |                     |                           |
| 83            | All Products        | 17.6.3                                                     |                     |                           |
| Ø             | Contact Support     | 17.6.2 5266/2                                              |                     |                           |
|               |                     | 17.6 522389                                                |                     |                           |
|               |                     | 17.5.2 520398                                              |                     |                           |
| (°.)          |                     | VMware Workstation Pro 17.0 for Linux                      |                     | C Hi! How may I help you? |
|               | 3. 勾选 I ag          | ree to the Terms and Conditions , 点击                       | 示载图标下载。             |                           |

|          | BROADCO             | Products Solutions Supp                                                              | ort and Services | Company How  | То Виу                                                               | α Ĉ ⊬        |                    | ~                    |
|----------|---------------------|--------------------------------------------------------------------------------------|------------------|--------------|----------------------------------------------------------------------|--------------|--------------------|----------------------|
|          |                     | ← VMware Works                                                                       | station Pro      | (For Win     | dows) 17.6.3                                                         |              | () P               | roduct Download Help |
| لم<br>م  | My Dashboard        | Primary Downloads Open S                                                             | ource            |              |                                                                      |              |                    |                      |
| ß        | My Entitlements     | Q Search                                                                             |                  |              | 17.6.3                                                               | ¢            | English            | \$                   |
| (-)      | My Downloads        |                                                                                      |                  |              |                                                                      |              |                    |                      |
| ţ        | My Cases            | I agree to the Terms and Condit                                                      | ions             |              |                                                                      |              |                    | Expand All           |
| Ŝ        | Trials & Beta       | VMware Workstation Pro (For                                                          | Release          |              |                                                                      |              |                    |                      |
|          | Documentation       | Windows)                                                                             | 17.6.3           |              |                                                                      |              |                    | ~                    |
| 0        | Security Advisories | File Name                                                                            | Release Date     | Last Updated | SHA2                                                                 |              | MD5                | $\sim$               |
| <b>(</b> | All Products        | VMware Workstation Pro<br>for Windows                                                |                  |              |                                                                      |              |                    |                      |
| 8        | Contact Support     | VMware-workstation-full-17.6.3-<br>24583834.exe(401.43 MB)<br>Build Number: 24583834 | Mar 04, 2025     | Feb 24, 2025 | d7c04b4dd1e6bf551693897d4805e99c<br>45198a830c6361d9af8267b40906857b | de592b18a395 | 13e3414f197ec1a4cb | o1c 🕠                |

## 4. 正常应该是直接开始下载,如果弹出如下界面,补全相关信息,点击提交,再按照第三步操作一 遍即可。

### Trade Compliance and Download Conditions

| First Name                                                                                                    | Last Name                                                                                                    | Email                                                                                                    | Company                                                                                                    |
|----------------------------------------------------------------------------------------------------|----------------------------------------------------------------------------------------------------|----------------------------------------------------------------------------------------------------|----------------------------------------------------------------------------------------------------|
|                                                                                                    |                                                                                                    |                                                                                                    | Other                                                                                                    |
| * Address1                                                                                                    | Address2                                                                                                    | * City                                                                                                    | * State/Province                                                                                                    |
| Address1                                                                                                    | Address2                                                                                                    | City                                                                                                    | State/Province                                                                                                    |
| * Country                                                                                                    | * Zip/Postal Code                                                                                                    |                                                                                                    |                                                                                                    |
| CHINA                                                                                                    | Zip/Postal Code                                                                                                    |                                                                                                    |                                                                                                    |
| export, or re-export the Software, directly or indirectly, excep<br>resident of) any U.S. embargoed country (ii) to anyone on th<br>Traffickers, or (iii) for any end use that is prohibited by Unites<br>suspended, revoked, or denied my export privileges. I affirm<br>Industry and Security's home page). | t as permitted by the United States and other applicable law. In p<br>U.S. Department of Commerce Table of Denial Orders, or the U.<br>States or other applicable law. Ir persent that I an not located<br>that I will not use the Software for nuclear, missile, chemical biolo | articular, but without limitation, I will not export or re-export the<br>5. Tressury Department list of Specially Designated nationals, Spe<br>in, under control of or a national or resident of any such country<br>gical weaponry, or other weapons of mass destruction (for more | Software, directly or indirectly, (i) into (or to a national or<br>cicially Designated Terrorists, or Specially Designated Narcotic<br>or on any such list and that the U.S. government has not<br>information on the U.S. export laws, see the Bureau of |
| By selecting "I Agree" and submitting my information, I ackn<br>company, which must hold a valid license for the relevant Bro<br>company.                                                                                                    | owledge and agree (i) to the export requirements specified above<br>adcom Software, (iii) that any download I access via this site may                                                                                                    | $\epsilon_i$ (ii) that any download I access via this site is only permitted for only be used within such company's facilities, and (iv) that all s                                                                                                    | the internal use and benefit of the originally licensed<br>uch downloads will not be disseminated to any other                                                                                                    |
| ● I Agree  ○ I Do Not Agree                                                                                                    |                                                                                                    |                                                                                                    | Cancel                                                                                                    |
| 安装VMware的步骤较                                                                                                    | 为简单,运行安装程序即可                                                                                                    | 可,在此不表。                                                                                                    |                                                                                                    |

# 1.3 创建、安装虚拟机 (VMware)

# 1.3.1 新建虚拟机

左上角菜单栏单击 文件 , 点击 新建虚拟机 。

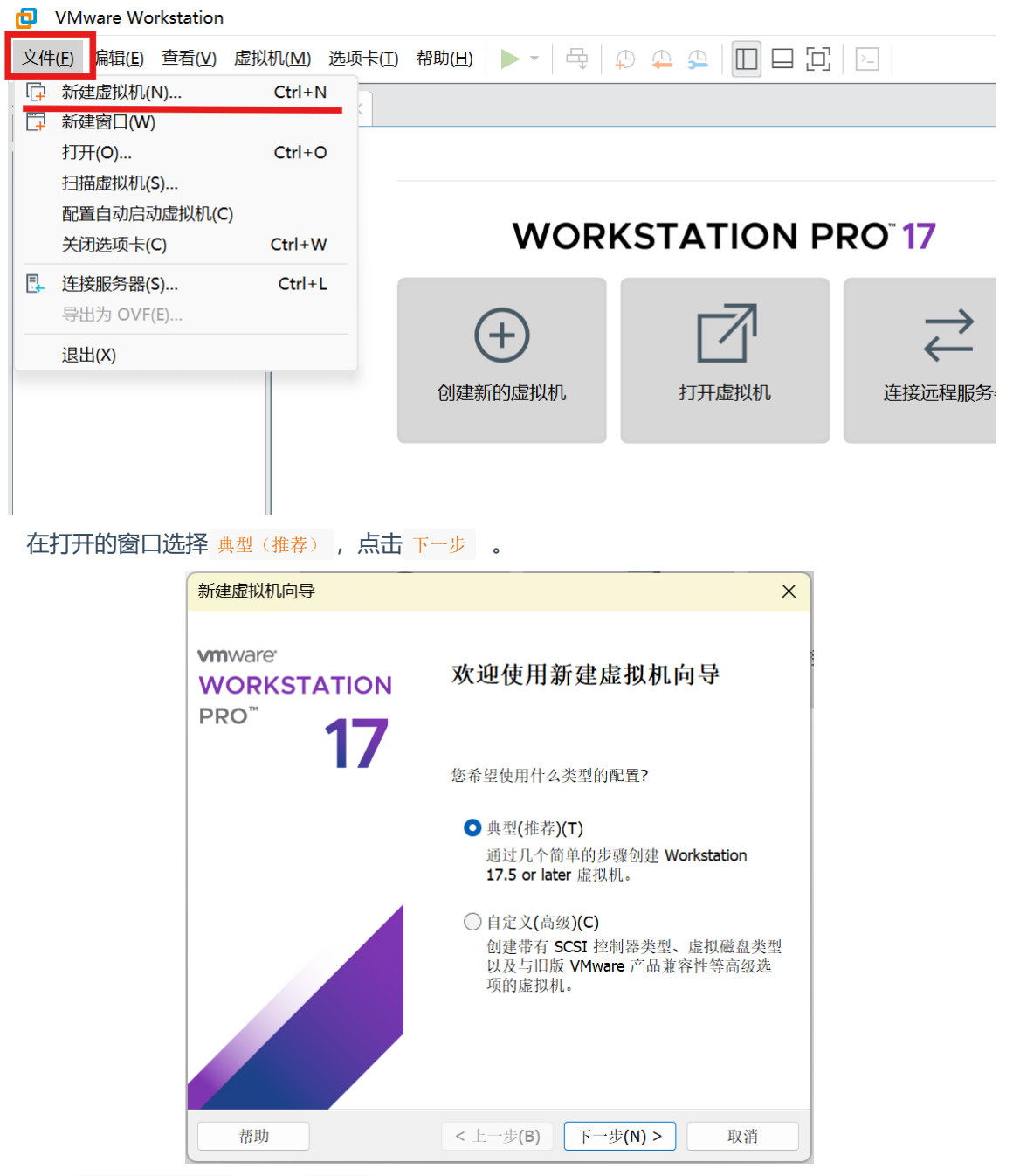

选择 稍后安装操作系统 , 点击 下一步。

请不要在这里选择安装程序光盘镜像文件,我们会在稍后再选择。 此处选择会触发自动安装,后续实验可能会出现问题。

| 安农谷广机採11:                                                                                                    | <b>糸筑</b><br>勿理却 雪西攝佐亥弦 你救加疴空。                                                         | 壮安白却晶炸乏结   |              |
|----------------------------------------------------------------------------------------------------|----------------------------------------------------------------------------------------|------------|--------------|
| 起1947年9月11                                                                                                    | 勿理忧,而安保住系统。总村如何女                                                                       | 农奋厂机採干东坑   | . f          |
| 安装来源:                                                                                                    |                                                                                        |            |              |
| ○ 安装程序光盘(                                                                                                    | D):                                                                                    |            |              |
| 无可用驱动                                                                                                    | ]器                                                                                     | $\sim$     |              |
|                                                                                                    |                                                                                        |            |              |
|                                                                                                    |                                                                                        |            |              |
| ○ 安装程序光盘                                                                                                    | 央像文件 <b>(iso)(M):</b>                                                                  |            |              |
| ○ 安装程序光盘时<br>D:\下载\ubunt                                                                                                    | 央像文件 <b>(iso)(M):</b><br>:u-24.04.2-desktop-amd64.iso                                  | ✓ 浏        | 覧(R)         |
| <ul> <li>○ 安装程序光盘時</li> <li>D:\下载\ubunt</li> </ul>                                                                                     | 央像文件 <b>(iso)(M):</b><br>:u-24.04.2-desktop-amd64.iso                                  | ~ 浏        | 覧(R)         |
| <ul> <li>○ 安装程序光盘時</li> <li>D:\下载\ubunt</li> <li>▲ 商戶安装過作る</li> </ul>                                                                  | 央像文件 <b>(iso)(M):</b><br>cu-24.04.2-desktop-amd64.iso                                  | > 浏        | 覧(R)         |
| <ul> <li>              安装程序光盘時          </li> <li>             D:\下载\ubunt         </li> <li>             ศีก后安装操作         </li> </ul> | 央像文件 <b>(iso)(M):</b><br>zu-24.04.2-desktop-amd64.iso<br>系统 <b>(S)</b> 。               | <b>~</b> 初 | 覧 <b>(R)</b> |
| <ul> <li>         安装程序光盘时         D:\下载\ubunt     </li> <li>              ศีกラ安装操作系               创建的虚拟机器      </li> </ul>             | 央像文件 <b>(iso)(M):</b><br>cu-24.04.2-desktop-amd64.iso<br>系统 <b>(S)</b> 。<br>将包含一个空白硬盘。 | ✓ 約        | 覧(R)         |

| 客户机操作系统选择 Linux | , | 版本选择 | Ubuntu | 64 | 位 |
|-----------------|---|------|--------|----|---|
|-----------------|---|------|--------|----|---|

| 选择客户机操作系统           ○ Microsoft Windows(W)           ● Linux(L)           ○ VMware ESX(X)           ● 其他(O)             版本(V)           Ubuntu 64 位 | 新建虚拟机向导                                                                       |      | ×       |
|----------------------------------------------------------------------------------------------------|-------------------------------------------------------------------------------|------|---------|
| 客户机操作系统<br>○ Microsoft Windows(W)<br>● Linux(L)<br>○ VMware ESX(X)<br>○ 其他(O)<br>版本(V)<br>Ubuntu 64 位 ~                                             | 选择客户机操作系统<br>此虚拟机中将安装哪种操                                                      | 作系统? |         |
| 版本(V)<br>Ubuntu 64 位. ~                                                                                                    | 客户机操作系统<br>○ Microsoft Windows(W)<br>● Linux(L)<br>○ VMware ESX(X)<br>○ 其他(O) |      |         |
|                                                                                                    | 版本(V)<br>Ubuntu 64 位                                                          |      | ~       |
| 据时 (L_++(P) T_++(N) > Fo 3%                                                                                                    | 45.84                                                                         |      | Her SN4 |

# 1.3.2 设置虚拟机名称和文件存放位置

设置虚拟机名称和文件存放位置。

考虑到虚拟磁盘大小可能需要50GB以上,建议将其放在空间有富余的磁盘分区上。

| 新建虚拟机向导                        | ×             |
|--------------------------------|---------------|
| <b>命名虚拟机</b><br>您希望该虚拟机使用什么名称? |               |
| 虚拟机名称(V):                      |               |
| 自己起一个                          |               |
| 位置(L):                         |               |
| 自己选一个位置                        | 浏览 <b>(R)</b> |
|                                |               |
|                                |               |
|                                |               |
|                                |               |
|                                |               |
|                                |               |
|                                |               |
| < 上一步(B) 下一步(N) >              | 取消            |

## 1.3.3 设置虚拟硬盘

最大磁盘大小:建议40G~50G。你可以随意选择是否拆分磁盘的选项。如果你有很多不常用的文件 占用大量磁盘空间,可以考虑将其转移到**睿客云盘**上保存。(注意:虚拟机硬盘空间并不是预先全部分 配,而是分配实际使用到的部分,所以设置略大不影响实际磁盘使用)

警告:如果磁盘空间不够,Linux启动会黑屏进不去图形界面,需要在命令模式下删除一些文件后 重启才能进入图形界面。一些虚拟机具备"扩展磁盘容量"的功能,但是根据实际测试,发现很多时 候反而会让虚拟机直接黑屏。

| 新建虚拟机向导                                                                                     | ×                                            |
|---------------------------------------------------------------------------------------------|----------------------------------------------|
| <b>指定磁盘容量</b><br>磁盘大小为多少?                                                                   |                                              |
| 虚拟机的硬盘作为一个或多个文件<br>着您向虚拟机中添加应用程序、文                                                          | 存储在主机的物理磁盘中。这些文件最初很小,随<br>件和数据而逐渐变大。<br>:0 0 |
| 载入磁盘入示 (GB)(5):5<br>针对 Ubuntu 64 位 的建议大小: 20                                                | D GB                                         |
| <ul> <li>● 将虚拟磁盘存储为单个文件(○)</li> <li>○ 将虚拟磁盘拆分成多个文件(M)</li> <li>拆分磁盘后,可以更轻松地在试性能。</li> </ul> | 十算机之间移动虚拟机,但可能会降低大容量磁盘的                      |
| 帮助                                                                                          | < 上一步(B) 下一步(N) > 取消                         |

## 1.3.4 硬件配置

### 可以在 自定义硬件 内自己设置内存、处理器核数等设置。完成设置以后点击 完成。

请至少分配2GB以上的内存给虚拟机。同时建议分配至少1/4主机内存给虚拟机。

为虚拟机分配更多的CPU内核数量有助于提高虚拟机的性能。注意,给虚拟机分配的内核不是被虚 拟机独占的。就算为虚拟机分配宿主机相同的内核数量,也毫无问题。

|            | 新建虚拟机向导                                                                                                    |                             | ;                                                                                                  | ×  |
|------------|----------------------------------------------------------------------------------------------------|-----------------------------|----------------------------------------------------------------------------------------------------|----|
|            | 已准备好创建虚拟机<br>单击"完成"创建虚拟机                                                                                    | 。然后可以安装 Ubunt               | u 64 位。                                                                                            |    |
|            | 将使用下列设置创建虚拟机:                                                                                               |                             |                                                                                                    |    |
|            | 名称:<br>位置:<br>版本: Workst<br>操作系统: Ubuntu<br>硬盘: 50 GB                                                       | ation 17.5 or later<br>64 位 |                                                                                                    |    |
|            | 内存: 4096 N<br>网络适配器: NAT<br>其他设备: 2 个 C                                                                     | B<br>№U内核, CD/DVD, USB      | 控制器, 声卡                                                                                            |    |
|            | 自定义硬件 <b>(C)</b>                                                                                            |                             |                                                                                                    |    |
|            |                                                                                                    | <u>د او بناز (۵)</u>        | Kr til 4- ⇔                                                                                        |    |
|            |                                                                                                    | < 上一少(D)                    | 元成                                                                                                 |    |
| 硬件         | 选中可以调整                                                                                                    | 少理器                         |                                                                                                    | ×  |
| 10 4 4 5 C | 内存 4 GB<br>处理器 2<br>新 CD/DVD (SATA) 正在使用文件 C:\U<br>网络适面器 NAT<br>USB 控制器 存在<br>声卡 自动检测<br>打印机 存在<br>ロニア ローロー | sers\ustc\Do 虚拟化<br>量虚担     | HYR教理(U: 2<br>引撃<br>以化 Intel VT-x/EPT 或 AMD-V/RVI(V)<br>以化 CPU 性能计数器(U)<br>以化 IOMMU (IO 内存管理单元)(I) |    |
|            | 7771745 日夕1773341                                                                                           |                             |                                                                                                    |    |
|            |                                                                                                    |                             |                                                                                                    |    |
|            |                                                                                                    |                             |                                                                                                    |    |
|            |                                                                                                    |                             |                                                                                                    |    |
|            |                                                                                                    |                             |                                                                                                    |    |
|            | 添加(A)                                                                                                    | 移除(R)                       |                                                                                                    | -  |
|            |                                                                                                    |                             | 关闭                                                                                                 | 帮助 |

# 1.3.5 选择操作系统镜像

右键点击左侧侧边栏中我们创建的虚拟机,然后点击 设置。

| 🔁 newOS                         | - VN              | lware Wo                       | orkstation              |                      |                   |                                       |       |  |
|---------------------------------|-------------------|--------------------------------|-------------------------|----------------------|-------------------|---------------------------------------|-------|--|
| 文件(E) 编                         | 辑( <u>E</u> )     | 查看( <u>V</u> )                 | 虚拟机(M)                  | 选项卡( <b>I</b> )      | 帮助( <u>H</u> )    | ▶ -   🖶   🦕                           | 9 🚇 🕰 |  |
| 库<br>夕 在此处的<br>日 및 我的计<br>「 new | 建入内<br>算机<br>wtry | 喀进行搜                           |                         | 詞×□<br>newO<br>开启此處挑 | newOS ×<br>S<br>机 |                                       |       |  |
|                                 | wOS               | 关闭选项                           | ī卡(B)                   | シ编辑虚拟析               | し设置               |                                       |       |  |
|                                 |                   | 标记为收<br>重命名(A<br>打开虚批<br>移除(R) | /藏项(F)<br>A)<br>I机目录(O) |                      | ATA)              | 12.1 GB<br>16<br>50 GB<br>自动检测<br>NAT |       |  |
|                                 | ()<br>©           | <b>电源(P)</b><br>可移动设<br>暂停(U)  | 语(D)                    | >                    |                   | 存在<br>自动检测<br>自动检测                    |       |  |
|                                 | 4                 | 发送 Ctr<br>抓取输入                 | l+Alt+Del(E<br>、内容(I)   | )                    | 虚拟机的              | 苗述_                                   |       |  |
|                                 | 6                 | SSH(H)<br><b>快照(N)</b><br>捕获屏幕 | ī (C)                   | >                    |                   |                                       |       |  |
|                                 | B                 | <b>管理(M)</b><br>安装 VIV         | Iware Tools             | <b>&gt;</b><br>(T)   |                   |                                       |       |  |
|                                 | 5                 | 设置(S)                          |                         |                      |                   |                                       |       |  |
|                                 |                   |                                |                         |                      |                   |                                       |       |  |

在设置界面,点击 CD/DVD(SATA),在右侧,选择 使用ISO映像文件,点击 浏览,选择我们之前下载的Ubuntu 24.04.2的镜像文件,点击 确定 保存设置。

| 虚拟机设置                                                                                                    | ×              |
|----------------------------------------------------------------------------------------------------|----------------|
| 硬件 选项                                                                                                    |                |
| 使作 速度         股高       摘要         四月存       12.1 GB         四日方       16         四日方       16         四日方       10前弦器         ● 日方       10前弦器         ● 日方       10前式         ● 日方       10前式         ● 日方       10回転         ● 日方 | 河览(B)<br>商级(V) |
| · · · · · · · · · · · · · · · · · · ·                                                                                                    | 帮助             |

在我们创建的虚拟机的选项卡中,点击 开启此虚拟机,启动虚拟机,准备安装Ubuntu。

| newOS - VMware Workst                                                                                                    | ation                                                                                               | - 0 ×               |
|----------------------------------------------------------------------------------------------------|----------------------------------------------------------------------------------------------------|---------------------|
| 文件(E) 编辑(E) 查看(Y) 虚持                                                                                                    | 以机(M) 选项卡(I) 帮助(H) 🕨 🔻 🛱 🖓 🦨                                                                        | 2 🕰   🔲 🖵 🔁   🖂 -   |
| newOS - VMware Workst<br>文件(E) 编辑(E) 查看(M) 虚射<br>年 × ×<br>○ 在此处键入内容进行搜索 ▼<br>□ 我的计算机<br>□ newtry<br>□ os<br>□ HPC<br>□ newOS | ation<br>XHU(M) 進项卡(I) 帮助(H)<br>本 (A) (M) 進项卡(I) 帮助(H)<br>本 (A) (A) (A) (A) (A) (A) (A) (A) (A) (A) |                     |
|                                                                                                    |                                                                                                    | <ul> <li></li></ul> |

# 1.3.6 安装Ubuntu

如果在安装时发现"继续"、"后退"、"退出"等按钮在屏幕外,请先按 Alt+F7,然后松开键盘,再移动鼠标以拖动窗口。点击鼠标会使窗口拖动停止。

安装的大部分步骤只要默认下一步即可,我们只对关键步骤进行提示。

| 虚拟机启动以后会弹出如下界面, | 选择 Try | or | Install | Ubuntu | , | 按回车键选择。 |
|-----------------|--------|----|---------|--------|---|---------|
|-----------------|--------|----|---------|--------|---|---------|

|                                                                                                    | OVU ODUD - come for 0.40                                                                                                    |  |
|----------------------------------------------------------------------------------------------------|----------------------------------------------------------------------------------------------------|--|
| *Try or Install Ubuntu<br>oountu (sare graphics)<br>Test мемогу                                    | GNU GRUB version 2.12                                                                                                    |  |
|                                                                                                    |                                                                                                    |  |
|                                                                                                    |                                                                                                    |  |
| Use the ↑ and ↓ keys<br>Press enter to boot t<br>before booting or 'c'<br>The highlighted entry wi | to select which entry is highlighted.<br>he selected OS, 'e' to edit the commands<br>for a command-line.<br>ll be executed automatically in 15s. |  |
|                                                                                                    |                                                                                                    |  |
|                                                                                                    |                                                                                                    |  |

接下来将进入Ubuntu安装程序,选择语言为中文(简体):

|          | Mar 14 12:02 |     | ÷ ∴•∪ |
|----------|--------------|-----|-------|
|          |              |     |       |
|          | 欢迎来到 Ubuntu  | ×   |       |
|          |              |     |       |
|          | 选择您的语言:      |     |       |
|          | 中文(简体)       |     |       |
|          | 中文 (繁體)      |     |       |
| 😳 Ubuntu | 日本語          |     |       |
|          | 한국어          |     |       |
|          | ລາວ          |     |       |
|          | မြန်မာစာ     |     |       |
|          |              |     |       |
|          |              |     |       |
| •        |              | 下一步 |       |
|          |              |     |       |

| 键盘布局选择 汉语 | : |  |
|-----------|---|--|
|-----------|---|--|

|          | Mar 14 12:03 | ÷ 🕹 🐠 😃 |
|----------|--------------|---------|
|          |              |         |
|          | 键盘布局         | *       |
|          |              |         |
|          | 选择您的键盘布局     | 检测      |
|          | 柯尔克孜语(吉尔吉斯语) |         |
| 2        | 比利时语         |         |
|          | 汉语           |         |
|          | 法罗           |         |
| × × ×    | 法语           |         |
|          | 键盘变体: 汉语     | ~       |
|          | 在此键入以测试您的键盘  |         |
|          |              |         |
| XD<br>XD |              | 下一步     |
|          |              |         |

在更新可用界面,不建议选现在更新。因为国内默认的下载源速度较慢,换源之后速度才快。此处 点击跳过,稍后我们进入系统换源以后再更新。

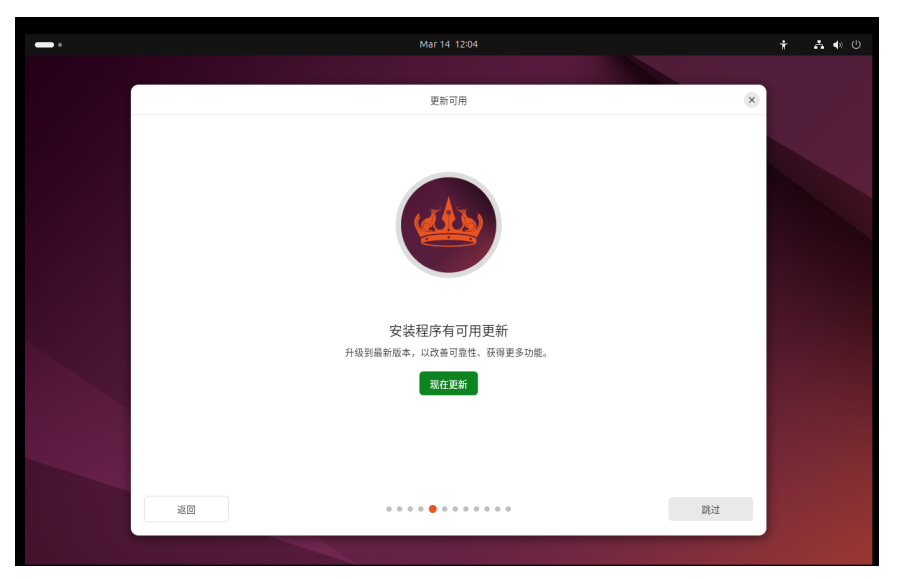

安装类型界面,因为虚拟机的磁盘本来就是空的,所以安装类型选择 擦除磁盘并安装Ubuntu。

警告:在安装双系统时,不要选这个,否则后果自负。

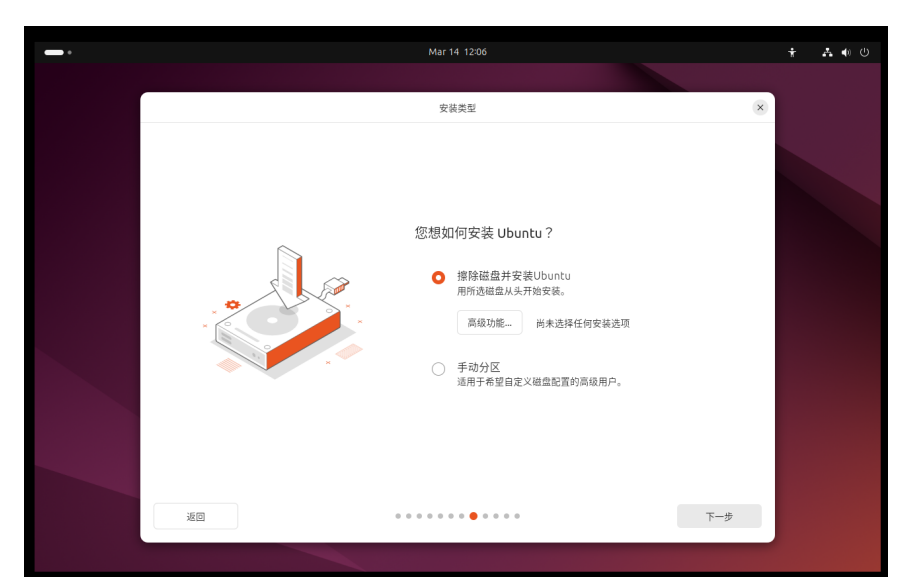

设置账户界面,随便编一个姓名、计算机名、用户名,然后设置密码。

警告:请一定要记住密码。否则会进不去系统。

|     | Mar 14 12:06                                                                                                    |     | Ť | A 🔹 🖱 |
|-----|----------------------------------------------------------------------------------------------------|-----|---|-------|
|     |                                                                                                    |     |   |       |
|     | 设置您的帐户                                                                                                    |     | × |       |
| - [ | <ul> <li> <b>设置您的帐户</b> <sup>(窓)</sup>の地名         </li> <li>         乞的电脑主机名         </li> <li>         健入一个用户名         </li> <li>         透择一个资码         </li> <li>         ·维认您的姿码     </li> </ul> | π   |   |       |
|     | ☑ 登录时需要密码                                                                                                    |     |   |       |
|     | ● 使用活动目录                                                                                                    |     |   |       |
| 返回  |                                                                                                    | 大一步 |   |       |
|     |                                                                                                    |     |   |       |

时去选择界面,时区位置默认上海即可。

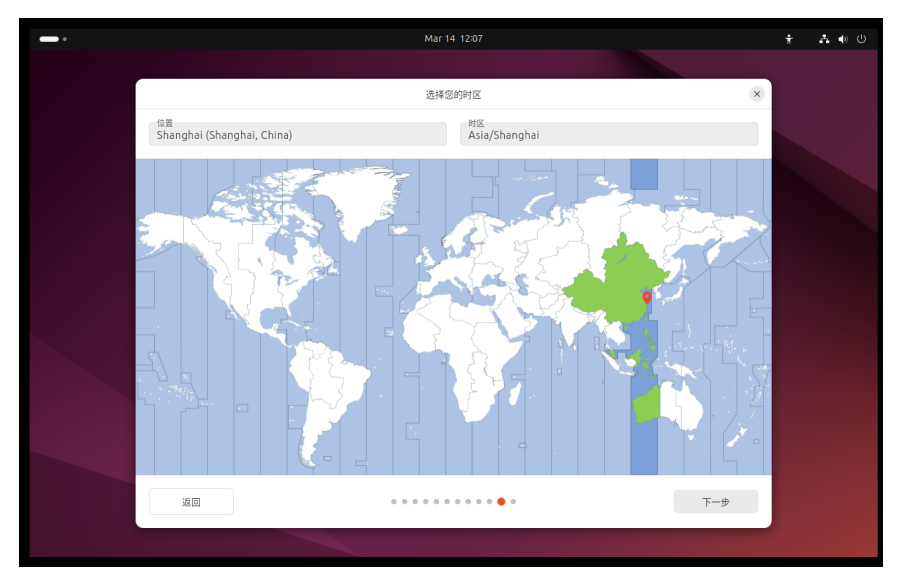

最后等待安装完成即可,安装完成之后系统会提示重启,按照提示重启即可。

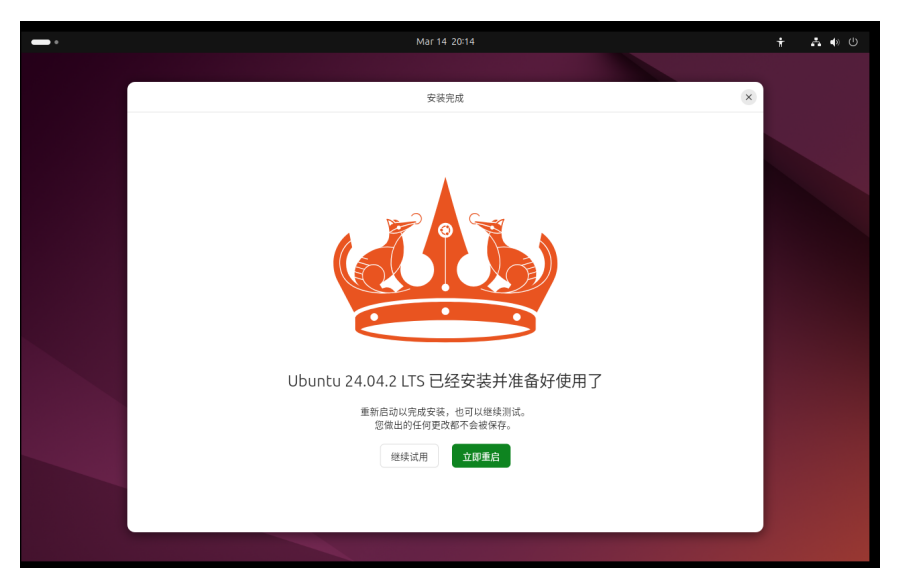

重启可能会遇到如下情况,提示需要移除安装光盘。

| Please remove the installation medium, then press ENTER: |  |
|----------------------------------------------------------|--|

按照 1.3.5 章节,打开虚拟机设置界面,将 启动时连接 取消勾选,再点击确定保存。然后回到虚拟 机界面,点击回车键,即可正常进入系统。

| 以机设置<br>牛 选项                                                                                                    |                                                                                                    |
|----------------------------------------------------------------------------------------------------|----------------------------------------------------------------------------------------------------|
| 及係 摘要<br>開内存 12.1 GB<br>強处理器 16<br>硬硅 (SCSI) 50 GB<br>⑤CO/DVD (SATA) 正在使用文件 D:\下载\uburtu<br>○四約近配器 NAT<br>②USB 把刺器 存在<br>操声卡 自动检测<br>③显示 自动检测 | <ul> <li>收备状态</li> <li>□ 這樣(C)</li> <li>□ 肩动時逢拨(O)</li> <li>這樣</li> <li>● 使用 ISO 映像文件(M):</li> <li>D:\下碳\ubuntu-24.04.2-deskt ∨ 浏览(B)</li> <li>商级(V)</li> </ul> |

# 1.4 其他必要设置

## 1.4.1 换源

Ubuntu自带的软件源较慢,这会导致我们安装软件包时花更多的时间下载。所以要更换软件源为科 大镜像。进入虚拟机后,点击左下角的进入应用菜单,找到并进入"软件更新器"。进入之后它会检查更 新,最后会跳出一个"是否向安装更新"的提示。**不要安装**,并点击"设置"。

| ,<br>软件更新器                    |             | - × |
|-------------------------------|-------------|-----|
| 已有在 Ubuntu 24.04 发布后发行的<br>吗? | 的软件更新。您想现在多 | R装  |
| >更新详情                         |             |     |
| 🚇 将会下载 53.3 MB。               |             |     |
| 设置                            | 稍后提醒(R) 立即  | 安装  |

更改"Ubuntu"软件选项卡的"下载自"为"其他站点",在弹出的"选择下载服务器"窗口中选择"中国-mirrors.ustc.edu.cn"。输入密码即可完成修改。

|             |        |                              |                      | 软件和更新  | Я         |     |          |          | ×   |
|-------------|--------|------------------------------|----------------------|--------|-----------|-----|----------|----------|-----|
| Ubuntu !    | 软件 1   | 其它软件                         | 更新                   | 身份验证   | 附加驱       | 动   | 开发者选项    | Livepato | :h  |
| 可从互联        | m      | irrors.cou.e                 | egu.cn               | 选择下载服务 | <b>务器</b> |     |          |          |     |
| ☑ Can       | m      | irrors.dgut<br>irrors.hit.e  | .edu.cn<br>du.cn     |        |           | 选择是 | 最佳服务器(S) | )        |     |
| ☑ 设备        | m      | irrors.huaw<br>irrors.nju.e  | /eicloud.co<br>du.cn | om     |           |     |          |          |     |
|             | m      | irrors.njupt<br>irrors.sohu  | t.edu.cn<br>.com     |        |           |     |          |          |     |
| 下载自:        | m<br>m | irrors.tuna.<br>irrors.ustc. | .tsinghua.<br>edu.cn | edu.cn |           |     |          |          | •   |
| 可从光驱        |        | http                         | de com               |        | •         |     |          |          |     |
| Cdi<br>□ 官フ |        |                              |                      | I      | 取消(C)     | j   | 选择服务器(S  | )        |     |
| 版权          | C PR   | _                            |                      | _      |           |     | _        |          |     |
|             |        |                              |                      |        |           |     | 还原(V)    | 关闭(      | (C) |

设置之后,如果提示更新软件包缓存,请选择更新,并等待更新结束再安装其他软件包/语言包。如 果提示更新系统,也可以放心地选择更新而不必担心用时过长。

## 1.4.2 设置文件拖放

VMware默认可以进行主机与虚拟机之间的文件拖放,因为VMware会自动安装VMware tools,但是如 果发现调整不了虚拟机分辨率、无法共享粘贴板等情况,是自动安装失败(比如网络问题),需要手动 安装。请参考此链接:https://blog.csdn.net/williamcsj/article/details/121019391或者官方文档: https://techdocs.broadcom.com/cn/zh-cn/vmware-cis/vsphere/tools/12-1-0/vmware-toolsadministration-12-1-0/installing-vmware-tools/manually-install-vmware-tools-on-windows.html

VMware的文件拖放经常会出问题,目前并没有通用的解决方案,因此建议用U盘、共享文件夹、睿客云盘之类实现文件中转。

## 1.4.3 修改语言

如果按照本文档进行手动安装,一般无需修改。如果你采用了自动安装或者有一些意外情况,请参考此链接: https://blog.csdn.net/ibiao/article/details/127715465

# 1.4.4 **如何关机**

如何关闭Ubuntu:如下图所示,点屏幕右上角-关机。

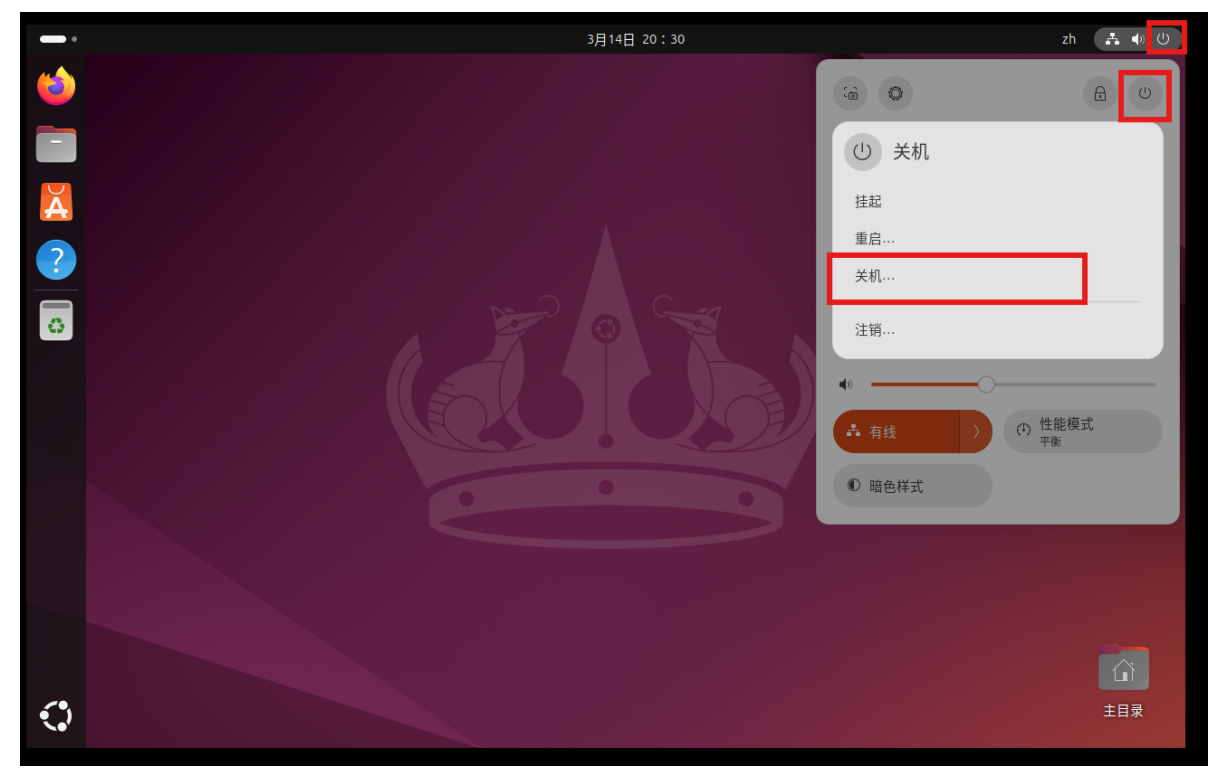

直接点虚拟机右上角的叉也可以关机。

# 章节二:初探Linux

考虑到很多同学在本次实验之前没有使用过Linux系统,因此提供此部分来速成Linux。

# 2.1 Ubuntu GUI的使用

打开虚拟机进入到Ubuntu之后,即可看到Ubuntu的GUI界面。默认左侧是Dock (类似Windows的任务栏),里面有若干内置软件。左下角是菜单 (类似Windows的开始菜单)。考虑到部分同学首次接触 Ubuntu,因此建议各位依次点击所有的软件、按钮,以进一步了解Ubuntu并熟悉其中的软件。

屏幕最右上角有几个图标,可以调整音量、网络设置、语言、输入法等,还可以关机。在菜单里找 到"设置",里面可以调整系统设置,如分辨率、壁纸等。Dock里有一个文件夹形状的图标,它是文件管 理器,可以像windows一样图形化地浏览文件。

提示:如果在执行某个操作时报错文件/文件夹不存在,可以在UI界面内手动复制粘贴文件到目标 位置(文件所有者为root用户的除外)。

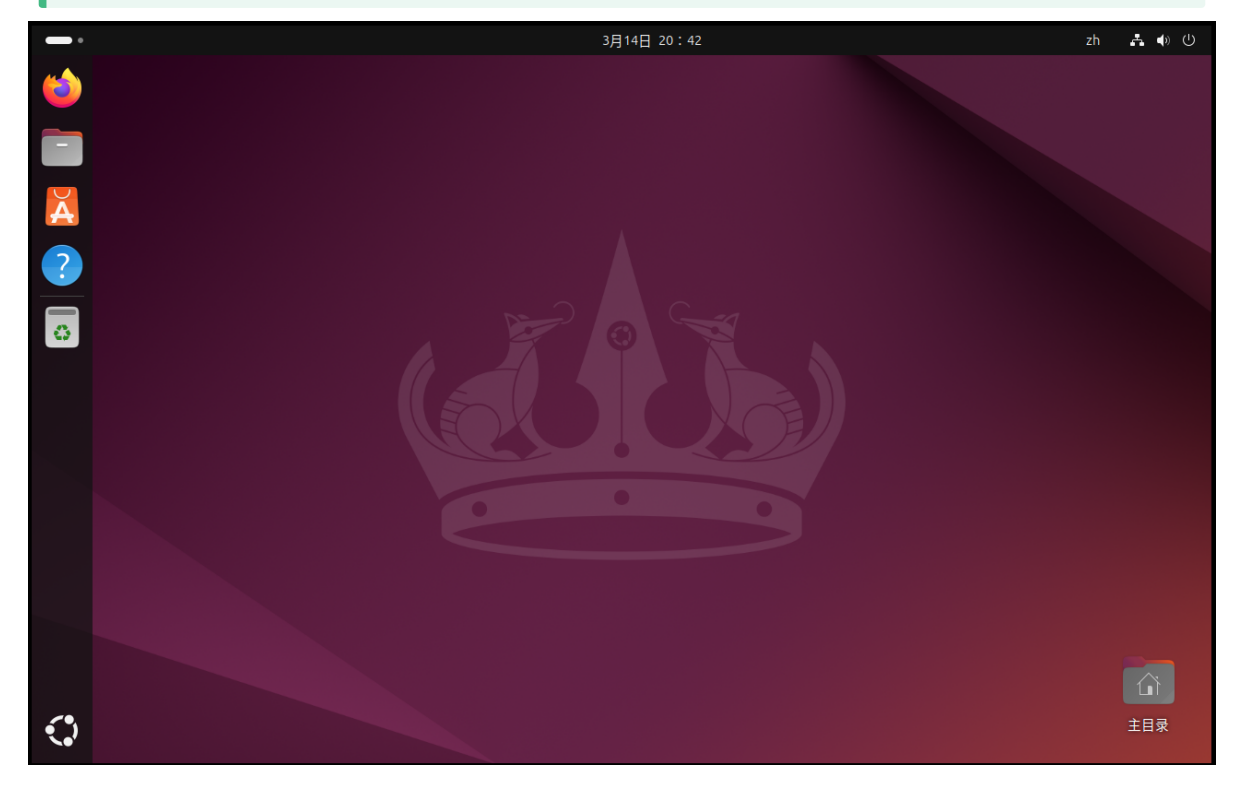

# 2.2 终端 (命令行)的使用

## 2.2.1 打开终端

在桌面/文件管理器的空白处右键即可出现"在终端打开"按钮,点击此处即可呼出终端进而在终端中执行相关的Linux指令。注意:终端也是有工作位置的。简单而言,在哪个目录下打开终端,命令就会在哪个目录下执行。终端当前目录一般称为"**工作目录**"。

举例: 1s 指令可以显示工作目录下的文件。在不同的目录下运行此指令的结果显然是不一样的。

终端会显示工作目录,如图所示:

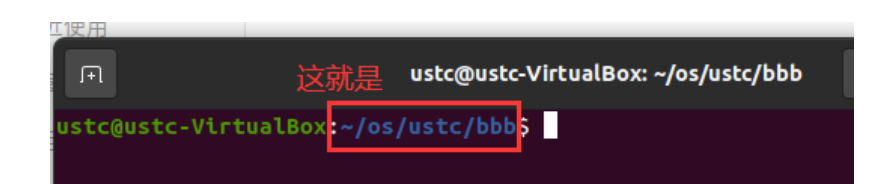

## 2.2.2 目录与路径

Linux与Windows不同,Windows一般会分有多个逻辑磁盘,每个逻辑磁盘各有一棵目录树,但Linux 只有一个目录树,磁盘可以作为一棵子树**挂载**到目录树的某个节点。在Linux操作系统中,整个目录树的 根节点被称为**根目录**。每个用户拥有一个**主目录**,或称**家目录**,类似windows的C:\Users\用户名。从 根目录看,除root用户之外,每个用户的家目录为/home/用户名。

Linux终端里使用的路径分为**绝对路径**和**相对路径**两种。绝对路径指从根目录算起的路径,相对路径 指从工作目录算起的路径。其中,以根目录算起的绝对路径以/开头,以家目录算起的绝对路径以~开 头,相对路径不需要/或~开头。

举例:一个名为ustc的用户在他的家目录下创建了一个名为os的目录,在os目录下面又创建了一个名为lab1的目录,则该lab1目录可以表示为:

- /home/ustc/os/lab1
- ~/os/lab1
- 如果工作目录在家目录: os/lab1
- 如果工作目录在os目录: lab1

一些特殊的目录:

- . 代表该目录自身。例: cd . 代表原地跳转 ( cd 是切换目录的指令);
- ... 代表该目录的父目录。特别地,根目录的父目录也是自身。
- 在Linux里, 文件名以 . 开头的文件是隐藏文件(或目录), 如何显示它们请参考2.3.3.
  - . 和 .. 都是隐藏的目录。

举例:以下几个路径是等价的:

- /home/ustc/os/lab1
- /home/ustc/os/./././././lab1
- /home/ustc/os/../os/lab1

## 2.2.3 运行指令

在终端中输入可执行文件的路径即可。终端所在路径是程序运行时的路径。需要注意的是,如果运行的二进制文件就在工作目录下,需要在文件名前加上./。

提示:与windows可执行文件扩展名为.exe不同,Linux中,可执行文件一般没有扩展名。例外: gcc在不指定输出文件名的情况下,编译出的可执行文件会带有.out的扩展名。但你也不需要管这 个.out,直接运行也是一样的。

例:有一个可执行文件,其路径为 ~/os/lab1/testprog 。它在运行时会读取一个相对路径为 a.txt 的文件。

- 在家目录下运行: 需要执行 os/lab1/testprog (或 ~/os/lab1/testprog 等绝对路径),程 序读取的 a.txt 在家目录下;
- 在 ~/os/lab1 下运行:需要执行 ./testprog (当然你用绝对路径也无所谓),程序读取的 a.txt 在 ~/os/lab1 目录下。

相关问题:为什么在运行 sudo 、 man 等命令时,只需要输入指令名而不需要输入这些指令对应的 二进制文件所在的路径? 一种情况是,这是因为这些指令所在的路径(一般是 /usr/bin) 被加入到了该用户的**环境变量**中。当终端读取到一个不带路径的命令之后,系统只会在环境变量中搜索,从而方便用户使用。当然,默认被加入环境变量里的路径一般只有一些系统路径,除非自行设置,家目录下面没有目录默认在环境变量中。如感兴趣,修改环境变量的方法可自行搜索了解。

另一种情况是,部分指令是Shell内建指令(如 cd ),它们的意义直接由Shell解释,没有对应的二进制文件。此情况可能会在下一实验中详细阐述。

## 2.2.4 指令及其参数

无论是Linux还是Windows, 一条完整的命令都由命令及其参数构成。你们可以通过 man 指令名 来自 行了解指令语法。一般来说, 指令语法里带有'[]'的是可选参数, 其他是必选参数。不同的参数的顺序一 般是可以互换的。下面以 gcc (一种编译器)为例, 介绍实验文档描述指令的方式, 以及如何按需构造 一条指令。

本次要用到的 gcc 指令的一部分语法是: gcc [-static] [-o outfile] infile 。下面是各参数介 绍:

| 参数         | 含义                                      |
|------------|-----------------------------------------|
| -static    | 静态编译选项(此处参数仅为示例,参数详细含义请自行上网搜索)。         |
| -o outfile | 指定输出的可执行文件的文件名为outfile。如果不指定,会输出为a.out。 |
| infile     | 要编译的gcc文件名。注意绝对路径/相对路径的问题。              |

- 如果我们编译test.c,不指定输出文件名,命令就只是 gcc test.c; (这种情况下, gcc会自动命名 输出文件为a.out)
- 如果我们编译test.c, 输出二进制文件名为test, 命令就是 gcc -o test test.c;
  - 。 一般来说参数的顺序是无所谓的。所以使用 gcc test.c -o test 也一样能编译。
- 如果我们编译test.c,输出二进制文件名为test,且要使用静态编译,那么构造出的编译指令就是 gcc -static -o test test.c。

## 2.2.5 终端使用小技巧

- 按键盘的 + ↓ 键可以切换到之前输入过的指令;
- 按键盘的 Tab 键可以自动补全。如果按一下Tab之后没反应,说明候选项太多。再按一下Tab可以显示所有候选项。
- 在shell里, Ctrl+C 是终止不是复制。复制的快捷键是 Ctrl+Insert 或 Ctrl+Shift+C , 粘贴的快捷 键是 Shift+Insert 或 Ctrl+Shift+V 。

# 2.3 Linux常用指令

注:一些指令的使用方法详见提供的链接。本部分涉及测验考察,测验方式见文档3.2。

#### 2.3.1 man

英文缩写: manual

如果你不知道一条命令的含义,使用 man xxx 可以显示该命令的使用手册。

举例: man ps 可以显示 ps 指令的使用方法。指令输出如下图。按q退出手册。

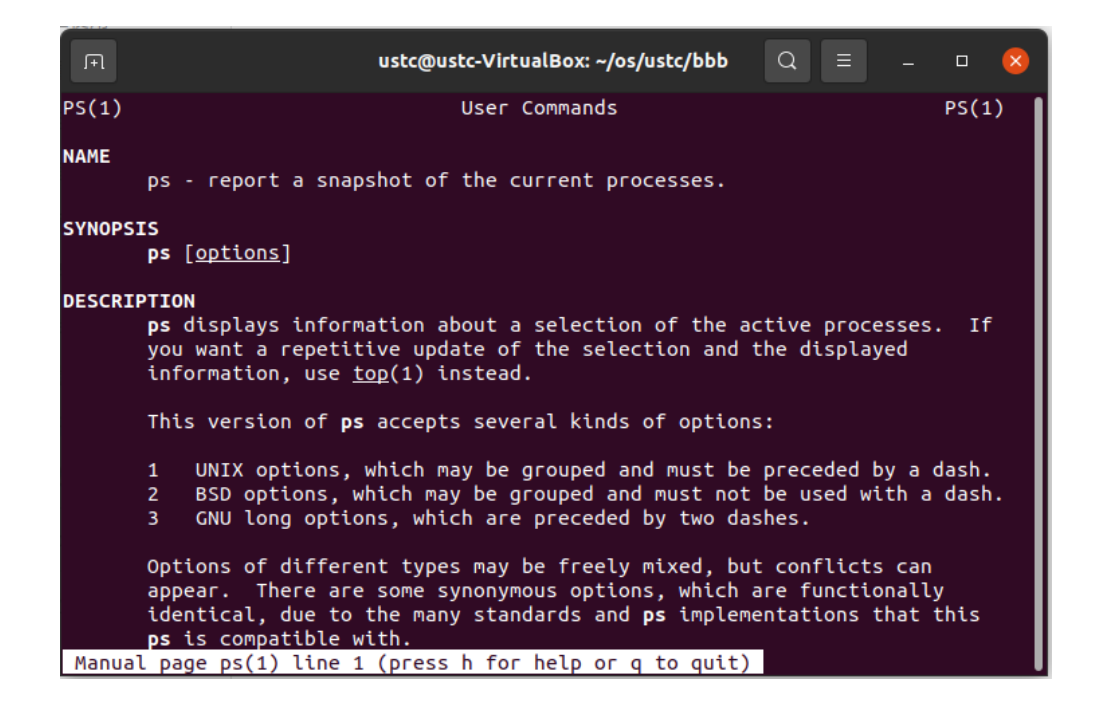

### 2.3.2 sudo

#### TL;DR: sudo = "以管理员模式运行"。 A joke

Linux采用**用户组**的概念实现访问控制,其中,只有root用户组才具备管理系统的权限。在 sudo 出现之前,一般用户管理linux系统的方式是,先用 su 指令切换到root用户,然后在root用户下进行操作。 但是使用 su 的缺点之一在于必须要先告知root用户的密码,且这种控制方式不够精细。

为了方便操作,并更加精确地控制权限, sudo 用来将root用户的部分权限让渡给普通用户。普通用 户只需要输入自己的密码,确认"我是我自己",就能执行自己拥有的那部分管理员权限。特别地,在 Ubuntu下,普通用户默认可以通过 sudo 取得root用户的所有权限。若想精确地控制每个用户能用 sudo 干什么,可以参阅 visudo 。

如果在输入某个指令后,系统提示权限不够(Permission Denied),那么在指令前加上 sudo 一般都能解决问题。

注意1: root用户具备很高的权限。一些需要管理员权限才能执行的指令(如,删除整个磁盘上的内容)会破坏系统。所以在使用 sudo 时,请务必确认输入的指令没问题。

注意2:为了防止旁窥者获知密码长度,linux下输入密码不会在屏幕上给出诸如\*\*\*的回显。输完密码敲回车就行了。

常见使用方法: sudo command

例: 以普通用户运行 apt install vim , 会被告知没有权限, 因为只有root用户(管理员)才有资格安装软件包。正确的用法是 sudo apt install vim 。

### 2.3.3 ls

英文全拼: list files

显示特定目录中的文件列表。常见的一部分语法是: ls [-a] [name] 。参数含义详见 Linux ls命 令。

### 2.3.4 cd

英文全拼: change directory

切换工作目录。常见的一部分语法是: cd [name] 。参数含义详见 Linux cd 命令。特别地,常见使用 cd - 来返回上次到达的目录。

## 2.3.5 pwd

英文全拼: print work directory

输出工作目录的绝对路径。常见的使用方法是: pwd 。

### 2.3.6 rm

英文全拼: remove

删除一个文件或目录。常见的一部分语法是: rm [-rf] name 。参数含义详见 Linux rm命令。

#### 2.3.7 mv

英文全拼: move

移动一个文件或目录,或重命名文件。常见的一部分语法是: mv source dest 。参数含义详见 Linux mv命令。

#### 2.3.8 cp

英文全拼: copy

复制一个文件或目录。常见的一部分语法是: cp [-r] source dest 。参数含义详见 Linux cp命 令。

#### 2.3.9 mkdir

英文全拼: make directory

创建目录。常见的一部分语法是: mkdir [-p] dirName 。

参数含义详见 Linux mkdir命令。

## 2.3.10 cat

英文全拼: concatenate

一般用于将文件内容输出到屏幕。常见的使用方法是: cat fileName 。

### 2.3.11 kill

用于将指定的信息发送给程序,通常使用此指令来结束进程。强制结束进程的信号编号是9,所以强制结束进程的使用方法是: kill -9 [进程编号]。

其他参数的使用方法可以参考 Linux kill命令。

### 2.3.12 ps

英文全拼: process status

用于显示进程状态(任务管理器)。常见的使用方法:

- ps:显示**当前用户**在当前终端控制下的进程。考虑到用户通常想看不止当前用户和当前终端下的进程,所以不加参数的用法并不常用。
- ps aux: 展示所有用户所有进程的详细信息。注意, a前面带一个横线是严格意义上不正确的使用 方法。
- ps -ef : 也是展示所有用户所有进程的详细信息。就输出结果而言和 ps aux 无甚差别。

#### 2.3.13 wget

wget是一个在命令行下下载文件的工具。常见的使用方法是: wget [-0 FILE] URL。

例如,我们要下载 https://git-scm.com/images/logo@2x.png 到本地。

- 1. 直接下载: wget https://git-scm.com/images/logo@2x.png , 文件名是logo@2x.png。
- 直接下载并重命名: wget -0 git.png https://git-scm.com/images/logo@2x.png , 文件名是 git.png。注: -0中的0表示字母0而不是数字0。

注意,如果发现有同名文件,1所示方法会在文件名后面加上.1的后缀进行区分,而2所示方法会直接覆盖。

#### 2.3.14 tar

用于压缩、解压压缩包。常见使用方法:

- 把某名为source的文件或目录压缩成名为out.tar.gz的gzip格式压缩文件: tar zcvf out.tar.gz source
- 解压缩某名为abc.tar.gz的gzip格式压缩文件: tar zxvf abc.tar.gz

其他使用方法详见 Linux tar命令

## 2.3.15 包管理器 (apt等)

在Linux下,如何安装软件包?每个Linux发行版都会自带一个**包管理器**,类似一个"软件管家",专门下载免费软件。

不同Linux发行版附带的包管理器是不一样的。如,Debian用apt (Ubuntu是基于Debian的,所以也用apt),ArchLinux用Pacman,CentOS用yum,等等。

apt的常见用法:

- 安装xx包, yy包和zz包: sudo apt install xx yy zz
- 删除xx包, yy包和zz包: sudo apt remove xx yy zz
- 更新已安装的软件包: sudo apt upgrade
- 从软件源处检查系统中的软件包是否有更新: sudo apt update

其他使用方法参见 Linux apt命令。

其他提示:

- 如果报错 "无法获得锁 /var/lib/dpkg/lock.....",这是因为系统在同一时刻只能运行一个 apt,请耐心等另一边安装/更新完。Ubuntu的软件包管理器也是一个apt。若你确信没有别的 apt在运行,可能是因为没安装完包就关掉了终端或apt。请重启Linux或参考 **此链接**。
- 如果报错"下列软件包有未满足的依赖关系....."或没有可用的软件包....,但是它被其他软件包引用
- 了....,可能是因为刚换了源,没等包刷新完就关闭窗口,请手动 sudo apt-get update 。

## 2.3.16 文字编辑器 (vim、gedit等)

Linux系统中,常见的使用命令行的文字编辑器是vim。系统一般并**不**自带vim,需要使用包管理器安装。由于vim的使用方法与我们习惯的的GUI编辑方式有很大差异,所以在这里不详细介绍它的用法。若想了解请参考 https://www.runoob.com/linux/linux-vim.html。

gedit是Ubuntu使用的Gnome桌面环境**自带**的一款文本编辑器,其使用方法与Windows的记事本 (Notepad)大同小异。在这里也不多介绍。在终端里输入 gedit 回车即可启动gedit。编辑特定的文件的使 用方法是 gedit 文件名,若输入的文件名不存在,将自动创建新文件。在Ubuntu的图形化界面中直接双 击文本文件也可以编辑文件。但需要注意的是,在编辑一些需要root权限的文件时,直接双击文件不能 编辑,只能在终端里 sudo gedit 文件名。

在命令行下启动gedit会在终端里报warning, 忽略即可。参考链接

如果想使用一些更高级的编辑器,可以考虑安装vscode。安装方法请自行到网上搜索。

比起在虚拟机内安装vscode,更推荐在主机上安装vscode并用ssh连接虚拟机,可以参考链接: https://blog.csdn.net/m0\_73500130/article/details/139669691

如果想安装高级IDE的话(不推荐这么做),只能用CLion等。Visual Studio不支持Linux。

在后续的实验中,如果某步骤写着 vim xxx ,说明这是让你编辑某文件。编辑文件的方式不仅局限于vim,用gedit等也可。

## 2.3.17 编译指令 (gcc、g++、make等)

我们在编译代码时, 需要使用编译器。 gcc 和 g++ 是常见的编译命令。其中:

- gcc 会把 .c 文件当作C语言进行编译,把 .cpp 文件当作C++语言编译。
- g++ 会把 .c 和 .cpp 文件都当作C++语言编译。

考虑到复杂工程需要编译的文件数量会很多,此时每次都手输编译命令较为繁琐,为此GNU提供了一个make工具,可以按照一个编写好的Makefile文件来完成编译任务。我们将在实验一的第二部分给予 重点介绍。

注意:

- 1. 这里的"C语言"是C90标准的C语言,不能使用STL、类、引用、for内定义变量等C++特性。
- 2. Linux内核是使用上面所述的C语言编写的,而不是C++。
- 3. 在编写代码时,请注意代码文件的扩展名命名,和编译指令的选择。
- gcc 和 g++ 默认是不安装的。如果你想使用,请先使用包管理器安装 build-essential 包, 里面包括 gcc 、 g++ 等常见编译器,和make工具等。

简单地使用 gcc / g++ 编译的语法是: gcc [-o outfile] infile 。下面是指令的各个参数介绍。 如需了解更详尽的使用方法,可参考gcc官方手册: http://www.gnu.org/software/gcc/。

| 参数         | 含义                                      |
|------------|-----------------------------------------|
| -o outfile | 指定输出的可执行文件的文件名为outfile。如果不指定,会输出为a.out。 |
| infile     | 要编译的gcc文件名。注意绝对路径/相对路径的问题。              |

使用 make 的方法是:在工程目录下直接运行 make 即可。一些Makefile会提供多种编译选项,如删除编译好的二进制文件(make clean)、编译不同的文件等。这时候需要根据Makefile来确定不同的编译选项。

### 2.3.18 gdb调试指令

gdb是一款命令行下常用的调试工具,可以用来打断点、显示变量的内存地址,以及内存地址中的数据等。使用方法是 gdb 可执行文件名,即可在gdb下调试某二进制文件。

gdb需要使用包管理器来安装。(参考 2.3.15)

一般在使用gcc等编译器编译程序的时候,编译器不会把调试信息放进可执行文件里,进而导致gdb 知道某段内存里有内容,但并不知道这些内容是变量a还是变量b。或者,gdb知道运行了若干机器指 令,但不知道这些机器指令对应哪些C语言代码。所以,在使用gdb时需要在编译时加入 -g 选项,如: gcc -g -o test test.c 来将调试信息加入可执行文件。而Linux内核采取了另一种方式:它把符号表独 立成了另一个文件,在调试的时候载入符号表文件就可以达到相同的效果。

• gdb里的常用命令

```
r/run
                            # 开始执行程序
                            # 在location处添加断点, location可以是代码行数或函数
b/break <location>
名
b/break <location> if <condition>
                           # 在location处添加断点,仅当condition条件满足才中断运
行
                            # 继续执行到下一个断点或程序结束
c/continue
n/next
                            # 运行下一行代码,如果遇到函数调用直接跳到调用结束
s/step
                            # 运行下一行代码,如果遇到函数调用则进入函数内部逐行执行
                            # 类似next,运行下一行汇编代码(一行c代码可能对应多行汇
ni/nexti
编代码)
                            # 类似step,运行下一行汇编代码
si/stepi
l/list
                               # 显示当前行代码
p/print <expression>
                            # 查看表达式expression的值
                            # 退出gdb
q
```

# 2.4 参考资料

- Linux命令大全: https://www.runoob.com/linux/linux-command-manual.html
- Shell教程: https://www.runoob.com/linux/linux-shell.html

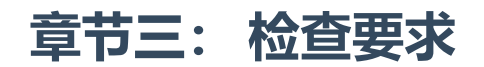

本部分无实验报告。

本部分实验共5分。

# 4.1章节一检查要求

检查学生是否安装了Linux系统(不局限于Ubuntu)。本部分不计分。

# 4.2 章节二检查要求(5')

- 我们现场随便给出一条本实验文档未涉及的指令,你需要自己使用 man 指令阅读其手册简要解释 该指令的含义,并简要介绍任意一个参数的含义。本部分共1分。若遇到不认识的英文单词,可以 现场搜索。
- 在助教的电脑上或机房的电脑上,在助教的监督下,使用实验提供的测试程序进行现场测试,每 人最多尝试2次,取最高分。答题时不得打小抄、查阅实验文档。从题库中抽4题,每题抽4个选 项,选项顺序会随机打乱。答题总时间120秒。每题1分。满分4分。为防止同一学生在不同助教处 刷次数,每一次尝试都记录成绩。
   题库见提供的csv文件,三个csv都是题库。csv文件里,第一列是题目,第二列是正确答案,其余

是干扰项。公布的题库、自测程序和考察时使用的完全相同。csv文件是UTF-8 with BOM格式,可以直接用Excel打开。但Excel可能会将部分选项解释异常,因此建议使用文本编辑器打开。自测程序由Python语言编写,在Linux下,在自测程序目录下执行 python3 test.py 即可运行测试程序。Ubuntu自带Python3。若未安装Python3,可用apt自行安装。强烈建议大家在检查之前自测几次,熟悉程序的工作流程。

为防止替考及背完就忘的情况,在后续实验中,如果发现有同学忘了指令含义,我们可能会考虑让其重做一遍测试题,并按照错误个数扣实验分。

因为往年很多同学实验做到最后还是对Linux指令很不熟悉,所以只能出此下策强迫大家进行记忆。

为保证本评测程序在多种操作系统下均可运行, 秒数刷新时会覆盖掉已输入的数字。但这些数字确实是已经输入了的, 只是被后续读秒的输出覆盖而不可见。所以, 若确信输入正确, 直接回车即可。若怀疑输入错误, 请长按 Backspace 保证之前输入的全被删掉之后再输入新的。